Document date : 8<sup>th</sup> March, 2011

# DOCTOR'S MANAGEMENT SYSTEM

#### VERSION 2.1.0 : BASIC USER GUIDE

#### INTRODUCTION

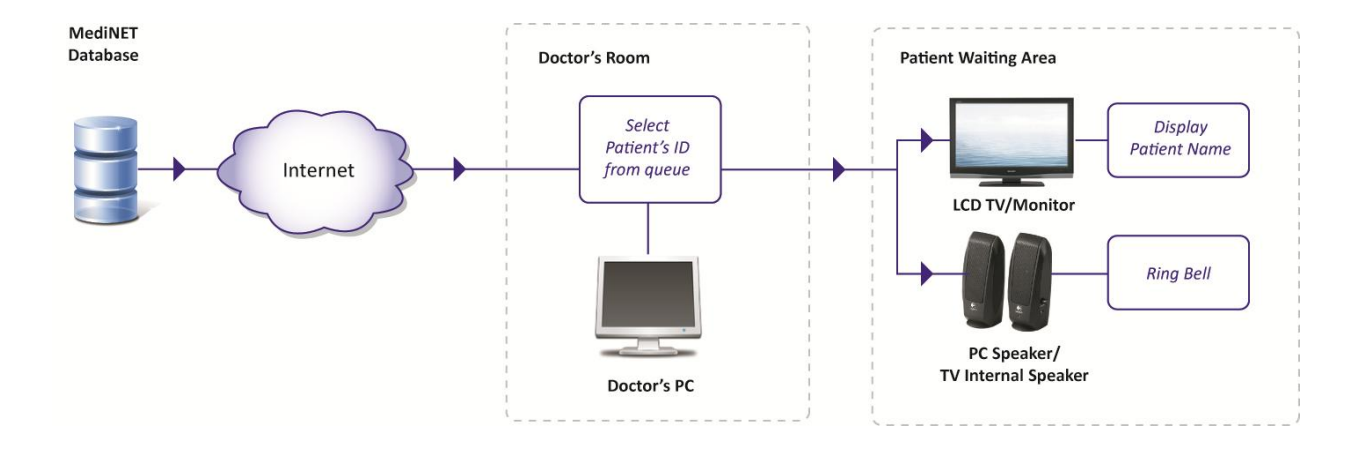

Doctor's Management System version 2.0 is a clinical decision support system linked to MediNET database, primarily designed to assist doctors in their decision making process in providing improved healthcare solution for their patients. This windows-based version, which replaces the web-based system (version 1), is also equipped with a Call Patient function. This function allows a doctor to call a patient into the treatment room just by a click of a button, which will show the patient name to a secondary monitor located within the patient's waiting area, accompanied with a bell sound.

Being connected to MediNET database, this system automatically orders patient treatment sequence based on the queue information provided by myClinic, which allows doctors to focus more on their patients rather than the system.

In version 2.1.0, a new Referral module has been added into the system which allows doctors to generate referral letters directly through the system. It will assist users by providing departments and doctors listing to be selected as the letter's recipient and also automatically includes patient details into the referral.

#### DOCTOR'S MANAGEMENT SYSTEM : VERSION 2.1.0 : BASIC USER GUIDE

LOGIN SETUP

| 🔞 Penawar Doctor Management System - Version 2.0 |                                                                                                    |                                 |                                              |
|--------------------------------------------------|----------------------------------------------------------------------------------------------------|---------------------------------|----------------------------------------------|
| Doctor's Management Sy                           | ystem 2100                                                                                                    | Tue, 08 Mar 2011<br>01:02:41 PM | Eringing Quality HealthCare<br>Reaver To You |
| Palert Vtal Information                          | Lonsultations   Medication History   Extra life   Referral Letter<br>List of Consultations / Issued MCs (double click to select ) : |                                 | Quote of the day                             |
|                                                  | List of Medications for the selected consultation :                                                                                 |                                 | ~ Bring                                      |
| Connect<br>Options<br>Ext                        |                                                                                                    |                                 |                                              |

- Enter the application by clicking the application's icon.
- Upon entry, click on the "**Options"** button.

| myClinic Login Det | ails    |  | - I |
|--------------------|---------|--|-----|
| Usemame            | JOXXXXX |  |     |
| Password           |         |  |     |
|                    |         |  |     |
|                    |         |  |     |

- Insert the Username and Password for the clinic this system is currently installed at.
- Click on the "Save and Close" button

LOGIN INTO SYSTEM

| Doctor's Manag             | ement System <sup>2.1.0.0</sup>                   |                  | : PENAW                                |
|----------------------------|---------------------------------------------------|------------------|----------------------------------------|
|                            |                                                   | Tue, 08 Mar 2011 | Bringing Quality H                     |
| 10 C                       |                                                   | 01:02:41 PM      |                                        |
| Patient Vital Information  | Consultations Medication History Extra Info       | Referral Letter  |                                        |
| d                          | List of Consultations / Issued MCs (double cli    | ck to select ) : | Quote of the da                        |
|                            |                                                   |                  | ~~~~~~~~~~~~~~~~~~~~~~~~~~~~~~~~~~~~~~ |
|                            |                                                   |                  | C. La Co                               |
|                            |                                                   |                  |                                        |
|                            |                                                   |                  |                                        |
|                            |                                                   |                  |                                        |
|                            |                                                   |                  |                                        |
|                            |                                                   |                  |                                        |
|                            |                                                   |                  |                                        |
|                            | List of Medications for the selected consultation | n :              |                                        |
|                            |                                                   |                  |                                        |
|                            |                                                   |                  |                                        |
| System Messages            |                                                   |                  |                                        |
| Connect Filing combo baxes |                                                   |                  |                                        |
| Options                    |                                                   |                  |                                        |
|                            |                                                   |                  |                                        |

- Once the Login details has been setup and saved, click on the "Connect" button at the main page.
- The system will provide a notification once successful connection has been established.

| 🔞 Penawar Doctor Manag        | ement System - Version 2.0                                                                                                    |                                                                                                    |                                          |                                                                                                    |
|-------------------------------|----------------------------------------------------------------------------------------------------|----------------------------------------------------------------------------------------------------|------------------------------------------|----------------------------------------------------------------------------------------------------|
| - Sol                         | Doctor's Management Syste<br>POLIKLINIK PENAWAR MASA<br>DR SYAMSUL BIN MUHAMMED<br>740601115967                                          | em <sup>21.00</sup>                                                                                                    | MASAI<br>Tue. 08 Mar 2011<br>01:00:21 PM | PENAWAR<br>Bringing Quality Healthcare<br>Nearer To You                                              |
| Patient Vital Information     |                                                                                                    | Consultations         Medication History         Extra Info         Referral Lett           Image: Second Second Se | er<br>Refer to Other Hospital            | Quote of the day                                                                                     |
| 1                             | Show Next Patient >>                                                                                                    | Investigation done :                                                                                                    |                                          | given you and from it take what<br>you need; the remainder is<br>needed by others. *<br>Wise sayings |
| Disconnect<br>Options<br>Exit | System Messages Connecting Connecting Retreiving from queue. Retreiving beneficidata Desconnect successful Connecting Connect successful | Referred by : DR SYAMSUL BIN MUHAY                                                                                                    | r Print Letter                           |                                                                                                    |

• Once system has connected to the database, the clinic name, clinic code and doctor's name will appear at the top.

## **RETRIEVING PATIENT DETAILS AND HISTORY**

| Penawar Doctor Manager     Patient Vtal Wormation | ment System - Version 20<br>Doctor's Management Syste<br>POLIKLINIK PENAWAR MASA<br>DR SYAMSUL BIN MUHAMMED<br>740601115967 | em <sup>2.1.0.0</sup><br>J<br>Consultations Medicatio<br>@ Refer to HOSI<br>Refer to Hospial Per | on History Estra Info Referral Letter<br>PITAL PENAWAR Referra C<br>nawar | MASAI<br>Tue, 08 Mar 2011<br>01:00:21 PM | Quote of the day                                                                                                    |
|---------------------------------------------------|----------------------------------------------------------------------------------------------------|--------------------------------------------------------------------------------------------------|---------------------------------------------------------------------------|------------------------------------------|----------------------------------------------------------------------------------------------------|
| <                                                 | Show Next Patient >>                                                                                                    | Select a departm                                                                                 | ent to refer this patient to :<br>mergency                                | •                                        | * Find out how much God has<br>given you and from it take what<br>you need, the remainder is<br>needed by others. * |
| Disconnect<br>Options<br>Exit                     | System Messages Connecting                                                                                                  | Referred by :                                                                                    | DR SYAMSUL BIN MUHAMMED                                                   | Print Letter                             | w                                                                                                    |
|                                                   |                                                                                                    |                                                                                                  |                                                                           | ×                                        |                                                                                                    |

- To view next patient in queue's information and medical history, click on the "Show Next Patient" button.
- Please wait while the system retrieves patient's info. The system will show a notification if there's no patient in queue.

| 🔞 Penawar Doctor Mar                                                  | agement System - Version 2.0                                                                          |                                                                                                    |                                                                                                    |
|-----------------------------------------------------------------------|----------------------------------------------------------------------------------------------------|----------------------------------------------------------------------------------------------------|----------------------------------------------------------------------------------------------------|
|                                                                       | Doctor's Management Sys<br>POLIKLINIK PENAWAR MAS<br>DR SYAMSUL BIN MUHAMMED<br>740601115667          | tem <sup>2100</sup><br>Al Tue.08<br>09:50                                                                                                    | SAI                                                                                                    |
| Patient Vital Information<br>Reg ID :<br>Name :<br>PATREGNO :         | 3543600<br>ADELINA DORA BINTI ABU BAKAR<br>810530-01-5176                                             | Consultations Medication History Extrs Info Referral Letter List of Consultations / Issued MCs (double click to select ) : DATE CLINIC_NAME DIAGNOSIS MC 12/09/2010 POLIKLINIK PENAWAR MASAI -                                                                                                    | Quote of the day                                                                                                    |
| Passport No :<br>Other ID :<br>Date of Bith :<br>Age :<br>Diagnosis : | 30/05/1981<br>29.79 years Get Age From NRIC                                                           | 24/09/2010         POLIKLINIK PENAWARI SEBI ALAM         ASTHMA         1 de           27/09/2010         POLIKLINIK PENAWARI SEBI ALAM         ASTHMA         1 de           07/11/2010         POLIKLINIK PENAWARI MASAI         -         -           12/11/2010         POLIKLINIK PENAWARI MASAI         -         -           26/11/2010         POLIKLINIK PENAWARI MASAI         -         -           36/11/2010         POLIKLINIK PENAWARI MASAI         -         -           31/02/2011         POLIKLINIK PENAWARI MASAI         -         - | 27/     Remember that everyone you     meet is afraid of something     loves something and has lost     something.' |
| Call Patient Disconnect Options                                       | Done Consultation System Messages Retrieving from queue. Retrieving patient data Discommer successful | Im     Lat of Medications for the selected consultion :     ITEM_DESC QUMTITY     VENTOLINEART STRIPE OF MILLION     PREDNISOLONE-TABLET     NEBULISER 12 × 1 TABLET     NEBULISER 1 × 1 UNIT     CEFORAX 250-CAPSULE     12 × 1 CAPSULE                                                                                                    | H. Jackson Brown, Jr.                                                                                               |
| Ext                                                                   | Corriectorg<br>Corriectorgaue.<br>Retrieving patient data                                             | ک DMS_UserGuide,21 ک DMS_UserGuide,2.0, ک Pena                                                                                                    | var Doctor Man 🍽 🔐 att 🐠 9:50 AM                                                                                    |

- Once the patient's information area has been populated, new action buttons will be visible.
- **To view medication details** of each transaction record, double click on the selected row. The medication details will be shown inside the grid box below.

- To view all medication history recorded by the system, click on the "Medication History" Tab.
- The "Get Age from NRIC" button allows user to automatically reset patient's Date Of Birth based on the patient's NRIC No. (first 6 digit number). This operation will only be allowed If the NRIC No is valid.

| Ø I  | Penawar Doctor Mana       | igement System - Version 2.0                     |                        |                  |                          |                |          |                                              |
|------|---------------------------|--------------------------------------------------|------------------------|------------------|--------------------------|----------------|----------|----------------------------------------------|
| •    | ~                         | Doctor's Management Syst                         | em <sup>2.1.0.0</sup>  |                  | Γ                        | MASA           | I        | : PENAWAR                                    |
|      | X                         |                                                  | AI                     |                  |                          | Tue, 08 Mar 2  | 2011     | Bringing Quality Healthcare<br>Nearer To You |
|      | 10 C                      | 740601115967                                     |                        |                  | _                        | 09:52:34 /     | ٩M       |                                              |
|      | Patient Vital Information | ]                                                | Consultations Medica   | stion History E  | otra 😥 Referral Letter   |                |          |                                              |
| -    | Reg ID :                  | 3543600                                          | List of all medication | is prescribed to | patient:                 |                |          | Quote of the day                             |
|      | Name :                    | ADELINA DORA BINTI ABU BAKAR                     | CLINIC_CODE            | DATE             | ITEM_DESC                | QUANTITY       | *        |                                              |
|      |                           |                                                  | MASAI                  | 07/11/2010       | PIRITON INJ              | 1 x 1 UNIT     |          | a ser i see                                  |
| 1    | PATREGNO :                | 810530-01-5176                                   | MASAI                  | 07/11/2010       | PREDNISOLONE INJ         | 1 x 1 UNIT     |          |                                              |
|      | NRIC Number :             | 810530-01-5176                                   | MASAI                  | 07/11/2010       | CALAMINE- LOTION 120ML   | 1 x 1 UNIT     |          |                                              |
| 0    | Passourt No               |                                                  | MASAI                  | 07/11/2010       | PIRITON- TABLET          | 12 x 1 TABLET  |          |                                              |
|      | Other ID :                | $\mathbf{X}$                                     | MASAI                  | 07/11/2010       | PREDNISOLONE- TABLET     | 12 x 1 TABLET  |          | " Remember that everyone you                 |
|      | Date of Bith :            | 20/05/1091                                       | MASAI                  | 12/11/2010       | NEBULISER                | 1 x 1 UNIT     |          | meet is afraid of something,                 |
|      | Date of Bith              | 30/05/1981                                       | MASAI                  | 12/11/2010       | CALAMINE- LOTION 60ML    | 1 x 1 UNIT     |          | loves something and has lost                 |
| 1    | Age :                     | 29.79 ears Get Age From NRIC                     | MASAI                  | 12/11/2010       | PREDNISOLONE- TABLET     | 12 x 1 TABLET  |          | sometning.                                   |
| - (, |                           |                                                  | MASAI                  | 12/11/2010       | VENTOLIN 4 MG- TABLET    | 12 x 1 TABLET  |          |                                              |
| 1.7  | Diagnosis :               |                                                  | MASAI                  | 26/11/2010       | NEBULISER                | 1x1UNIT        |          |                                              |
|      |                           |                                                  | MASAI                  | 26/11/2010       | ADRINALINE INJ           | 1x1UNIT        |          |                                              |
|      |                           |                                                  | MASAI                  | 26/11/2010       | PREDNISOLONE- TABLET     | 12 x 1 TABLET  |          | H. Jackson Brown, Jr.                        |
|      |                           |                                                  | MASAI                  | 26/11/2010       | VENTOLIN 4 MG- TABLET    | 12 x 1 TABLET  |          |                                              |
|      | Call Patient              | Done Consultation                                | MASAI                  | 26/11/2010       | SYMBICORT 60             | 1 x 1 UNIT     |          | - Serting -                                  |
|      |                           |                                                  | MASAI                  | 26/11/2010       | NEBULISER                | 1 x 1 UNIT     |          | Consider The second                          |
|      |                           |                                                  | MASAI                  | 01/02/2011       | CEFORAX 250- CAPSULE     | 12 x 2 CAPSULE |          |                                              |
|      | Pr                        | System Messages                                  | MASAI                  | 01/02/2011       | VENTOLIN EXPT SYRUP 60ML | 1x1UNIT        |          |                                              |
|      | Disconnect                | Retrieving from queue   Retrieving patient data. | MASAI                  | 01/02/2011       | CLARITYNE TAB            | 1 x 10 TABLET  |          |                                              |
|      | Options                   | Disconnect successful                            | MASAI                  | 01/02/2011       | SYMBICORT 120            | 1x1UNIT        |          |                                              |
|      |                           | Connect successful                               | MASAI                  | 01/02/2011       | VENTOLIN INHALER         | 1x1UNIT        |          |                                              |
|      |                           | Retrieving from queue                            |                        |                  |                          |                | *        |                                              |
|      | Exit                      |                                                  |                        |                  |                          |                |          |                                              |
|      |                           |                                                  |                        |                  |                          |                |          |                                              |
|      |                           |                                                  |                        |                  |                          |                |          |                                              |
| 0    | ) 🖸 🖥                     | 🎱 📀 Eclipse downloads 👔 Ver 2_0                  | DMS_User               | Guide_2_1        | DMS_UserGuide_2_0        | 🔞 Penawar Do   | ctor Man | 🔺 🏴 🔐 🚮 🌗 9:52 AM                            |

• To view or edit information related to the patient, such as home address, allergies and other remarks, click on "Extra Info".

| ô Penawar Doctor Management System - Version 2.0                                                                                                    |                                           |                                            |                                       |                                 |            | _ • •                                              |
|----------------------------------------------------------------------------------------------------|-------------------------------------------|--------------------------------------------|---------------------------------------|---------------------------------|------------|----------------------------------------------------|
| Doctor's Management<br>POLIKLINIK PENAWAR N<br>DR SYMRUL BIN MUHAMMED<br>740801115967                                                                                                    | System <sup>2.10.0</sup><br>MASAI         |                                            |                                       | MASA<br>Tue, 08 Mar<br>10:24:10 | 2011<br>AM | PENAWAR     Bring Guilty Hathcare     Mener To Yee |
| Patent Vital Information<br>Reg ID : 3543621<br>Name : RAMDAN BIN BUJANG                                                                                                    | Consultations Medic<br>Address (Line 1) : | NO 63 BLK 49                               | Referral detter                       |                                 |            | Quote of the day                                   |
| PATREGNO : 691006-04-5601<br>NRIC Number : 691006-04-5601<br>Passort No : TIADA<br>Other ID :                                                                                                    | Postcode :<br>State :<br>Tel No (Home) :  | TAMAN CENDANA<br>81700<br>JOHOR<br>2543698 | City :<br>Country :<br>Tel No (H/P) : | PG<br>MALAYSIA<br>TIADA         | •          | " A narran who is pice to you                      |
| Date of Birth : 06/10/1969<br>Age : 41.45 years Get Age From NRC<br>Diagnosis :                                                                                                    | Allergies :                               | TIADA                                      | >                                     |                                 |            | but rude to the waiter, is not a nice person. "    |
| Cal Patent Done Consultation                                                                                                    | Other Remarks :                           | TIADA                                      | >                                     |                                 |            | Dave Barry                                         |
| Disconnect         System Messages           Disconnect         Filing controls bases.           Options         Connect successful<br>Redering from queue.           Ext         Factering patient data. | Last Update on :                          | 08/03/2011                                 | $\langle$                             | Update Patient Inf              | io D       | US .                                               |
|                                                                                                    |                                           |                                            |                                       |                                 |            |                                                    |

• To add or edit medical information into patient details, update the **Allergies or Other Remarks** text boxes, and then click on the **Update Patient Info** button to save the new information.

## **CALLING PATIENT**

| 🔞 Penawar Doctor Man                   | agement System - Version 2.0                                                                                    |                                                                                                    |                                                                                      |
|----------------------------------------|----------------------------------------------------------------------------------------------------|----------------------------------------------------------------------------------------------------|--------------------------------------------------------------------------------------|
| · So                                   | Doctor's Management Syst<br>POLIKLINIK PENAWAR MASA<br>DR SYAMSUL BIN MUHAMMED<br>740601115967                  | e m <sup>2100</sup><br>N<br>Tue, 08 Mar 2011<br>10:01:19 AM                                                                                                    | Benging Guality Healthcare                                                           |
| Patient Vital Informatio               | n                                                                                                    | Consultations Medication History Extra Info Referral Letter                                                                                                    |                                                                                      |
| Reg ID :                               | 3543621                                                                                                    | List of Consultations / Issued MCs (double click to select ) :                                                                                                    | Quote of the day                                                                     |
|                                        |                                                                                                    | DATE CLINIC_NAME DIAGNOSIS MC MC_FROM                                                                                                    | march Jagoon                                                                         |
| PATREGNO :<br>NRIC Number :            | 691006-04-5601<br>691006-04-5601                                                                                | 15/05/2008         POLIKLINIK PENAWAR MASAI         -         -           19/11/2009         POLIKLINIK PENAWAR MASAI         -         -           24/02/2010         POLIKLINIK PENAWAR MASAI         -         - |                                                                                      |
| Passport No :                          | TIADA                                                                                                    | 17/05/2010 POLIKLINIK PENAWAR MASAI                                                                                                    |                                                                                      |
| Other ID :<br>Date of Birth :<br>Age : | 06/10/1969<br>41.45 years Get Age From NRIC                                                                     | 16/09/2010         POLIKLINIK PENAWAR MASAI         -         -           19/09/2010         POLIKLINIK PENAWAR MASAI         -         -                                                                           | " A person who is nice to you,<br>but rude to the waiter, is not a<br>nice person. " |
| Diagnosis :                            | 2                                                                                                    | ۲ ( m ) کې او او او او او او او او او او او او او                                                                                                    |                                                                                      |
| Call Patient                           | 3 Done Consultation                                                                                             | List of Medications for the selected consultation :                                                                                                    | Dave Barry                                                                           |
| Disconnect<br>Options<br>Ext           | System Messages<br>Filing combo boxes.<br>Corrient successful<br>Corrient successful<br>Retrieving patient data |                                                                                                    |                                                                                      |

- Step 1 : Click on the "Call Patient" button.
- The patient's name will appear at the secondary monitor located at the waiting area, accompanied with a bell sound.

| Doktor bertugas :<br>DR SYAMSUL BIN MUHAMMED       |                                          | Hari / Waktu :<br>8 Mar 2011, 10:02:10 |
|----------------------------------------------------|------------------------------------------|----------------------------------------|
| Giliran se                                         | ekarang                                  |                                        |
| RAMDAN BI                                          | N BUJANG                                 | <                                      |
| Sila masuk ke dalam E<br>Terima kasih di atas kerj | Bilik Doktor seka<br>asama yang diberika | rang.<br>an.                           |

(Patient's name will be shown at secondary monitor accompanied with a bell sound)

- Please wait until the patient walks into the doctor's room. If the patient takes too long to enter the room, please ask for clinic's staff assistance to kindly guide the patient into the doctor's room.
- Step 2 : Key in the diagnosis information. (this will greatly be of assistance for future consultations)
- Step 3 : Once the consultation has been completed, press the "Done Consultation" button.

# **REFERRAL LETTER**

| 🖗 Penawar Doctor Managem                                                                                                    | nent System - Version 2.0                                                                                                    |                                                                                                    |                                                                                                    |                                          |                                                |
|----------------------------------------------------------------------------------------------------|----------------------------------------------------------------------------------------------------|----------------------------------------------------------------------------------------------------|----------------------------------------------------------------------------------------------------|------------------------------------------|------------------------------------------------|
| Cé)                                                                                                    | Doctor's Management Sys<br>POLIKLINIK PENAWAR MAS/<br>DR SYAMSUL BIN MUHAMMED<br>740601115967                                                                 | tem <sup>2.1.0.0</sup><br>Al                                                                                  |                                                                                                    | MASAI<br>Tue, 08 Mar 2011<br>10:50:40 AM | PENAWAR<br>Point Construction<br>Neuror To You |
| Patient Vital Information<br>Reg ID: 35<br>Name: A<br>PATREGNO: 88<br>NRIC Number: 88<br>Passpot No:<br>Other ID:<br>Date of Birth: 03<br>Age: 23<br>Diagnosis: | 43771<br>ZIRAH BTE MUSA<br>30203-30-5006<br>30203-30-5006<br>9/02/1988<br>3.11 years Get Age From NRC                                                         | Consultations Medicativ<br>Refer to Hospital Pe<br>Select a departir<br>Accident & er<br>Investigation done : | on Hatory Edm&do Referal Letter PITAL PENAWAR © Refer to Ot mawar merts to refer this patient to : mergency | her Hospital                             | Quote of the day                               |
| Cal Patent Disconnect Options Ext                                                                                                    | Done Consultation<br>System Messages<br>Filing combo boxes<br>Connect spice and the combo done<br>Connect spice and the combo done<br>Retreving patient data. | Referred by :                                                                                                 | DR SYAMSUL BIN MUHAMMED                                                                                     | Print Letter                             | Quote                                          |

- Click on the "Referral Letter" tab.
- At the top of the section, choose either to Refer to Hospital Penawar or Refer to Other hospital.
- If **Refer to Hospital Penawar** is selected, select the department to refer the patient to. If the selected department has a doctor linked to it, a new textbox will appear, listing all related doctors.

| 🛞 Penawar Doctor Management System - Version 2.0                                                                                                    |                                                                                      |                                                                                                    |                                          | - • •                                                                                                    |
|----------------------------------------------------------------------------------------------------|--------------------------------------------------------------------------------------|----------------------------------------------------------------------------------------------------|------------------------------------------|----------------------------------------------------------------------------------------------------|
| Doctor's Management Syste<br>POLIKLINIK PENAWAR MASA<br>DR SYAMSUL BIN MUHAMMED<br>740601115967                                                             | em <sup>2.1.0.0</sup>                                                                |                                                                                                    | MASAI<br>Tue, 08 Mar 2011<br>10:51:22 AM | PENAWAR<br>Pringing Guality Hualthcare<br>Neaver To You                                                                                |
| Patent Vital Information<br>Reg ID : 3543771<br>Name : AZIRAH BTE MUSA                                                                                      | Consultations Medicati                                                               | on History Extra Info Referral Letter                                                                                                    | o Other Hospital                         | Quote of the day                                                                                                    |
| PATREGNO : 880203-30-5006<br>NRIC Number : 880203-30-5006<br>Passport No :<br>Other ID :<br>Date of Brh : 03/02/1988<br>Age : 23.11 years Get Age From NRIC | Select a departr<br>Otorhinolaryn<br>Dr. Raj Kun<br>MBBS, FAGE, I<br>Consultant Otor | nert to refer this patient to :<br>gology (ENT) (1 doctor)<br>nar Krishen Lal<br>MedORLJUSM, CMIA, IFOHNS)<br>innolengeget (ENT Surgeon)<br>Lorem (psum dolor at amet, consecteur ad<br>exumand temporadumt (1 labore et dolor                                                                       | ipicing ett, sed do                      | " Kindness is more than deeds.<br>It is an attitude, an expression, a<br>look, a touch. It is anything that<br>lifts another person. " |
| Diagnoesis :<br>Call Patient Done Consultation<br>Disconnect<br>Options<br>Exit<br>Disconnect<br>Connect accessful<br>Referency point data.                 | Referred by :                                                                        | ad minin venian, qua notatul asercitation<br>alquip exe a comodo consequal:<br>Duis aute rure dolor in reprehendent in volu<br>dolore et fugat nulla patatur.<br>Exceptur arif occeand: cupidatal non pro<br>officia deserunt molit anim id est laborum<br>DR SYAMSUL BIN MUHAMMED<br>Preview Letter | utanco labora nia ut                     | Quote                                                                                                    |
|                                                                                                    |                                                                                      |                                                                                                    |                                          |                                                                                                    |

• If **Refer to Other Hospital** is selected, manually key in the **hospital name and department/doctor name** to refer the patient to.

| 🕺 Penawar Doctor Manage                                                                                                    | ement System - Version 2.0                                                                                             |                                                                                                    |                                                                                                    |                                                                  | - • • ×          |
|----------------------------------------------------------------------------------------------------|----------------------------------------------------------------------------------------------------|----------------------------------------------------------------------------------------------------|----------------------------------------------------------------------------------------------------|------------------------------------------------------------------|------------------|
| Doctor's Management System 2100<br>POLIKLINIK PENAWAR MASAI<br>DR SYAMSUL BIN MUHAMMED<br>740601115967                                       |                                                                                                    |                                                                                                    | MASAI<br>Tue, 08 Mar 2011<br>10:52:25 AM                                                                                                    | Bringing Guality Healthcare                                      |                  |
| Patient Vtal Hformation<br>Peg ID : 3<br>Name : /<br>PATREGNO : 8<br>Passon No :<br>Other ID :<br>Date of Bith : 0<br>Age : 2<br>Diagnosis : | 3543771<br>AZIRAH BTE MUSA<br>880203-30-5006<br>880203-30-5006<br>03/02/1988<br>23.11 years Get Age From NRC           | Consultations Medication<br>Peter to HDS<br>Refer to Other Hosp<br>Hospital Name :<br>Department/Doct<br>Investigation done : | In History   Bera Info   Referral Letter   PITAL PENAWAR                                                                                                    | Other Hospital                                                   | Quote of the day |
| Cal Patert Cas Patert Dacomect Options Ext                                                                                                   | Done Consultation System Messages Filing combo bases. Connect accessful Retreiving from queue. Retreiving patient data | Referred by :                                                                                                    | alquip ex ea commodo consequid.<br>Duis aute nera doir in reprehendent in volup<br>dolore eu fugat nulla paratur.<br>Excepteur ant occasecat cupidatar non proid<br>officia deserunt molt anim id est laborum<br>DR SYAMSUL BIN MUHAMMED<br>Preview Letter | tate velt esse cilum<br>lerrt, sunt in culpa qui<br>Print Letter | Quote            |

• Once all investigation information has been key in, click on the "**Preview Letter**" button to preview the letter. Close the print preview window first before proceeding with printing.

| 🖳 Print preview |                                                                                                    |          |  |
|-----------------|----------------------------------------------------------------------------------------------------|----------|--|
| 🗁 🔎 🕶 🛄 🛄 Clos  | se                                                                                                    | Page 1 🌩 |  |
|                 | То :                                                                                                    |          |  |
|                 | JABATAN OTORINOLARINGOLOGI<br>HOSPITAL SULTANAH AMINAH                                                                                                    |          |  |
|                 | Date : 08 Mar 2011                                                                                                    |          |  |
|                 | Dear Sir/Madam,                                                                                                    |          |  |
|                 | Kindly attend to Mr/Mdm/Miss :                                                                                                    | =        |  |
|                 | Name         : A2IRAH BTE MUSA           NRIC         : 880203-300-5006           Date of Birth         : 03102/1998           Age         : 23.11 years                                                                                       |          |  |
|                 | Remarks/Investigation done:                                                                                                    |          |  |
|                 | Lorem ipsum dolor sit amet, consectetur adipisicing elit, sed do eiusmod tempor<br>incididunt ut labore et dolore magna aliqua. Ut enim ad minim veniam, quis nostrud<br>exercitation ullamco laboris nisi ut aliquip ex ea commodo consequat. |          |  |
|                 | Duis aute irure dolor in reprehenderit in voluptate velit esse cillum dolore eu fugiat<br>nulla pariatur.                                                                                                    |          |  |
|                 | Excepteur sint occaecat cupidatat non proident, sunt in culpa qui officia deserunt<br>mollit anim id est laborum                                                                                                    |          |  |
|                 | Yours sincerely,                                                                                                    | •        |  |

- Click on the "**Print Letter**" button to proceed with printing. A confirmation box will appear. Click OK. This will lock the letter and no further editing will be allowed.
- Printing dialog will appear. Make sure all settings are correct before clicking OK.
- Please use paper pre-printed with POLIKLINIK PENAWAR letterhead to print.

# **REFERRAL LETTER PRINT OUTPUT POSITIONING**

- If the position of the text layout needed to be adjusted (maybe due to update of letterhead design or different paper size is used), click on **Options** button at the main page.
- At the System Options dialog, click on the **Referral Page Settings** tab.
- Displayed below is the default setting for the referral letter text positions.

| 🚽 System Options          |                                                                                                    |         |
|---------------------------|----------------------------------------------------------------------------------------------------|---------|
| Login Details Referral Pa | ge Settings                                                                                                    |         |
|                           |                                                                                                    |         |
| Left 175                  |                                                                                                    |         |
| Тор 200                   |                                                                                                    |         |
| Width 550                 |                                                                                                    |         |
| Height 900                |                                                                                                    |         |
|                           |                                                                                                    |         |
|                           |                                                                                                    |         |
|                           | Cancer Save and Close                                                                                                    |         |
|                           |                                                                                                    |         |
| Print preview             |                                                                                                    | )       |
| ∋ ,                       | B B Close Page 1                                                                                                    |         |
|                           |                                                                                                    |         |
|                           | Top (200)                                                                                                    |         |
|                           |                                                                                                    |         |
|                           | ,*, <b>,</b>                                                                                                    |         |
|                           | ACCIDENT & EMERGENCY                                                                                                    |         |
| Left (175)                | HOSPITAL PENAWAR Date : 08 Mer 2011                                                                                                    |         |
|                           |                                                                                                    |         |
|                           | Kindly attend to MrMdmMiss :                                                                                                    |         |
|                           | Name : MUHAMMAD ASHRAFFITRI B HARIZAL<br>NRIC : 050513-01-0141<br>Date of Birth : 1305/2009                                                                 |         |
|                           | Age ::1.47 years Height (9(                                                                                                    | )0)     |
|                           | Remarks/investigation done:     Lorem ipsum dolor sit amet, consectetur adipisicing elit, sed do elusmod tempor                                             | ,,<br>, |
|                           | Incididunt ut labore et dolore magna aliqua. Ut enim ad minim veniam, quis nostrud<br>exercitation uliamco laboris nisi ut aliquip ex ea commodo consequat. |         |
|                           | Duis sute livre dolor in reprehendent in voluptate veilt esse cilium dolore eu fugiat<br>nulla parlatur.                                                    |         |
|                           | excepteur sint occaecat cupidatat non proloent, sunt in cuipe qui omcia deserunt<br>mollit anim id est laborum.                                             |         |
|                           | Yours sincerely,                                                                                                    |         |
|                           |                                                                                                    |         |
|                           | (DR. BALINA BINTI BHEIK AHMAD NOORDIN)                                                                                                    |         |
|                           | MMC No :                                                                                                    |         |
|                           |                                                                                                    |         |
|                           | £i ♥                                                                                                    |         |
|                           | ← Width (550) →                                                                                                    | 1       |
|                           |                                                                                                    |         |
|                           |                                                                                                    |         |
|                           |                                                                                                    |         |

- Adjust the figures as necessary. Click on "Save and Close" to save the adjusted figures.
- Please **reconnect** for the new adjustments to take effect.